# **SWS** - Navigation

Last Modified on 08/07/2024 11:36 am EDT

# The SWS Window

Manitou was designed for use with the Windows platform. The Users form is selected in the Application Pane in the SWS window below:

| Supervisor Workstation - Manito<br>Ele Yew Tools Maintenance Repo                                                                                                    | u<br>ts Help                                                                                                    |                                                                                                    |                                                             |           |                                                                                                    |                                        |                 |
|----------------------------------------------------------------------------------------------------|----------------------------------------------------------------------------------------------------|----------------------------------------------------------------------------------------------------|-------------------------------------------------------------|-----------|----------------------------------------------------------------------------------------------------|----------------------------------------|-----------------|
|                                                                                                    | \$ 🗐 🔊 📽 - 🔟 🕼 -                                                                                                    | See. 3                                                                                                    | F.4                                                         | Dalata    | S                                                                                                    | aua                                    | Cancel          |
| Current     Urani     Watchdog Messages     Watchdog Messages     Westerus     Verse Mapping     Evert Codes     Evert Codes     Evert Codes     Receiver Types                                                                                                    | Edit         Remove           1=UserA         ▲           2=Odin         ▲           3=Tom         ▲           4=UserC         AM1C=Amp Condon           DOLD = Bold Technologies         OHRS = Christopher                                                                                        | User<br>User ID:<br>Name:<br>Contact Point:<br>Extension:                                                                                                    | 1<br>Uter A                                                 | Passwon   | d Information<br>Change Intervak<br>Password<br>Confern Password<br>Confern Password<br>Change at next<br>Colored Until | Never                                  | 0.00            |
| Digod Devices<br>Transmiter Protocol Formats<br>DELL R - d<br>DOUGM - D<br>DOUGM - D<br>DOUGM - D<br>DOUGM - D<br>DOUGM - D<br>DOUGM - D<br>DOUGM - D<br>D<br>GHT Ferrar<br>GHT Ferrar<br>J<br>ULE - J - d<br>M - Transmiter<br>GHT Ferrar<br>J<br>ULE - Ad<br>J<br>ULE - Ad<br>J<br>ULE - AD<br>J<br>ULE - AD<br>J<br>I<br>I<br>I<br>I<br>I<br>I<br>I<br>I<br>I<br>I<br>I<br>I<br>I<br>I<br>I<br>I<br>I<br>I | DATA - Data Entry<br>DEALER - dealer<br>DEGL - Dee Lave<br>DOUGM - Dowg Test<br>GH - Georgh's testing ID<br>GHM - Password expires M<br>GHTEMP - Testing testetin<br>GHTEMP2 - Test 3 seeter<br>JULEA - Julie Adams<br>LTECH - LOUTECH<br>MATIN - Mark Narowski<br>NEW - New User<br>NEW - New User | Security Restrictions —<br>User Group:<br>Permission Pro<br>Dealer:<br>Branch:<br>Access:<br>Alarm Handling<br>Accounting Ac<br>Options<br>Fill High Priority: | Administrator                                               | - Locoles | Locale                                                                                                    | English (United States)                |                 |
| Nav - F2 Notes - F3 M - F7 Count: 1: 2 2                                                                                                    |                                                                                                    | Low Priority.                                                                                                    |                                                             | 8.0       | Country.                                                                                                    | United States of Americ<br>10+: 0 Tota | • =<br>* 11 ~ < |
| Suspended                                                                                                    | 1 News                                                                                                    | 10                                                                                                    | Viewed 0                                                    | Actioned. | 1                                                                                                    | Hidder                                 | 0               |
| Message:                                                                                                    | ne<br>T                                                                                                    | (:40) - No One Handlin<br>Cusert User                                                                                                    | g Alarms in Monitoring Group 2.<br>Bold Technologies (BOLD) | 10/1      | 17/2013 14:40:35                                                                                                    | Mountain Time (US &                    | Canada)         |

The SWS window is divided into the following four areas:

#### Toolbar

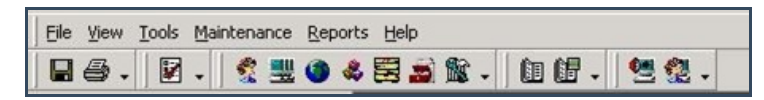

Provides access to the Toolbar Menus and icons.

## **The Navigator Pane**

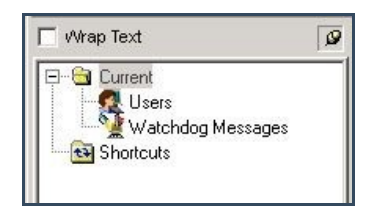

Provides navigation quick links between forms and shortcuts.

## **The Application Pane**

| Bit Matching Messages     Dots     Personal Information       Watchdog Messages     2-04n     Variability     Dange Information       Watchdog Messages     2-04n                                                                                                    | Wrap Text                                                                               | View                                                                                                    | New Edit                                                                                                    | Delete                                                           | Save Cano                                                                                | el |
|----------------------------------------------------------------------------------------------------|-----------------------------------------------------------------------------------------|----------------------------------------------------------------------------------------------------|----------------------------------------------------------------------------------------------------|------------------------------------------------------------------|------------------------------------------------------------------------------------------|----|
| Pocover i gen     Dir A - Dais Chaingoe     DATA - Dais Chaingoe     DATA - Dais Chaingoe     DATA - Dais Chaingoe     DATA - Dais Chaingoe     DATA - Dais Chaingoe     DATA - Dais Chaingoe     DATA - Dais Chaingoe     DATA - Dais Chaingoe     DATA - Dais Chaingoe     DATA - Dais Chaingoe     DATA - Dais Chaingoe     Security Retrictions     User Group:     Administrator     Permission Profile     Permission Profile     Delair:     Permission Profile     Delair:     Delair:                                                                                                    | Cusert Uses Watchdog Messages Shotcuts Uses Bevert Mapping Event Codes Event Codes Uses | Add Remove<br>1-UserA<br>2-Odin<br>3-Tom<br>4-UserC<br>AMTC - Amy Condon<br>BOLD - Bold Technologies<br>CHERS                                                                                              | User UserID: 1 Name: UserA Contact Point: Extension:                                                                          | Password informa<br>Dange<br>Passwo<br>Conferr<br>Conferr<br>Loc | fion Interval: Pleaves  rd  Password  Password  f  get at head logon  ked Unai  g  Q0.00 |    |
|                                                                                                    | Transmitter Photocol Formats                                                            | DTA-Data Entry<br>DATA-Data Entry<br>DEALER-dealer<br>DOUGM-Doug Test<br>GH-Georgin testing<br>GHT-Paramond explaint<br>AG-Jose Abento Gandow_<br>JULEA-Jule Adento<br>LIECH-LOUTECH<br>MATTH-Man Narowski | Security Restrictions User Group: Permission Profile: Prof. Branch: Access Assem Handing: Accounting Access; User Group's Acc |                                                                  |                                                                                          |    |
| NEW - New User H2<br>NEW - New User H2<br>NEW - New User H3<br>NEW - New User H3<br>NEW - New Us | Nav - F2 Notes - F3 M - F7                                                              | NEW - New User<br>NEW2 - New User #2<br>NEW3 - New User #2<br>NEW3 - New User #3                                                                                                    | Options<br>High Priority: 0 ==<br>Low Priority: 0 ==                                                                          | Locales<br>Locales<br>County                                     | English (United States)                                                                  |    |

The Application Pane is the area on the SWS window that displays the active Manitou form. As shown above, the Application Pane is outlined with a red rectangle and displays the Users form. All data on Customers, Output Devices, Receivers, and Action Patterns are displayed here.

#### The Status Bar

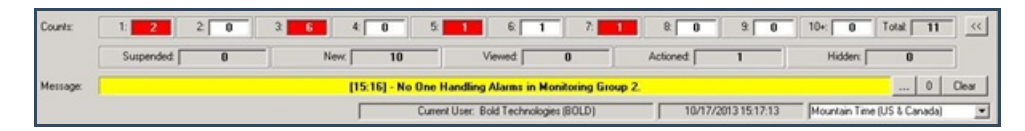

The Status Bar provides a quick-view into Manitou's Alarm Queue by displaying a list of alarm priorities and informational messages.

Note: The clock at the bottom of the Status Bar displays the time as kept by the Manitou server. Whenever possible, individual machines should be synced to the server. If the exact time an alarm was received needs to be reported, refer to the server time display.

#### **Pushpins**

Pushpin icons are located in the upper-right corners of the Navigator Pane and Jump To menu. Pushpins allow users to select which panes display onscreen.

#### **Pinned pushpin**

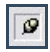

A "pinned" pushpin denotes that the pane is displayed on the SWS window. To "turn" or hide the pane, click the pin icon. Once the mouse is drawn away from the pin, the frame disappears. It is now in auto-hiding mode and will now only display when the mouse is directed over it.

#### Turned pushpin

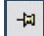

A "turned" pushpin denotes a pane hidden from the SWS windows. To view the pane, scroll over it with your mouse pointer. To re-pin to the application desktop once the pane expands, click the push pin switching it from "turned" to "pinned".